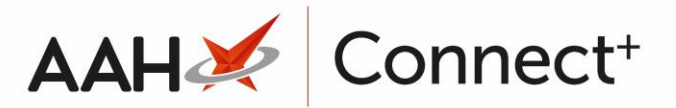

## Selecting a Restrictions Template

From the Head Office Restrictions Manager, press [F1 – Select Template].

1. The Search Restrictions Template window displays, with a list of existing templates on the system.

| Search Restrictions Template |              |                      | – – ×                  |  |  |  |
|------------------------------|--------------|----------------------|------------------------|--|--|--|
| Filters Show Deleted         |              |                      |                        |  |  |  |
|                              | ✓ × F1 - Add | Template Edit Templa | te Duplicate Template  |  |  |  |
| Template Name                | Туре         | Total Restrictions   | Date Modified          |  |  |  |
| Hertfordshire Branches       | Contract     | 237                  | 20/06/2017 16:07:14    |  |  |  |
| Kent Branches                | Retail       | 237                  | 20/06/2017 14:22:40    |  |  |  |
| London Branches              | Retail       | 237                  | 20/06/2017 13:22:29    |  |  |  |
|                              |              |                      |                        |  |  |  |
|                              |              |                      |                        |  |  |  |
|                              |              |                      | ✓ F10 - Select X Close |  |  |  |

- 3. From there, search for and highlight the template you want to select.
- 4. Press **[F10 Select]**.
- 5. The Head Office Restrictions Manager displays, with the template now selected, as per the top snippet.

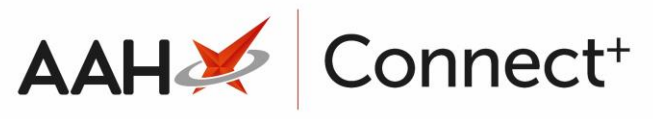

| ProScript Connect     | Search (CTRL+S) 🔹 🔍                                                                                                    |  |  |  |
|-----------------------|----------------------------------------------------------------------------------------------------|--|--|--|
| My shortcuts +        |                                                                                                    |  |  |  |
| Redeem Owings         | Search Head Office Restrictions Manager                                                                                                    |  |  |  |
| F2<br>Overdue Scripts | Restrictions All Templates History                                                                                                    |  |  |  |
| F8                    | F1 - Select Template F2 - Add Restriction F3 - Remove Restriction F8 - Save Changes 🔻 Batch Update Add Pack Note Print Preview Import/Export 👻                                                                                                    |  |  |  |
| Reprints<br>F6        | Import Template Preview Changes View Template History Edit Excluded Suppliers                                                                                                    |  |  |  |
| MDS Scripts Due       |                                                                                                    |  |  |  |
| Ordering              | Evicandon branches Type: Retail Published Date: Not Published Delayed Date: Not Published By: Not Published By: Not Published Status: Not Published                                                                                                    |  |  |  |
| F7<br>MDS             | Pitters                                                                                                    |  |  |  |
| F11                   | Drug Category All Show Restricted Discontinued Items Only Show Excluded Suppliers                                                                                                    |  |  |  |
| RMS<br>Ctrl R         | Supplars All Minimum Price () Supplars All Supplars All S |  |  |  |
| SDM                   | Suppliers All Winnindin Erec (2)                                                                                                    |  |  |  |
| ETP                   | Pip Code Link Code Override Code Drug Name Category Manufacturer Supplier Price (£) Wholesaler AGBM                                                                                                    |  |  |  |
| Training              |                                                                                                    |  |  |  |
|                       |                                                                                                    |  |  |  |
| Stock                 |                                                                                                    |  |  |  |
|                       |                                                                                                    |  |  |  |
|                       |                                                                                                    |  |  |  |
|                       |                                                                                                    |  |  |  |
|                       |                                                                                                    |  |  |  |
|                       |                                                                                                    |  |  |  |
|                       |                                                                                                    |  |  |  |
|                       |                                                                                                    |  |  |  |
|                       |                                                                                                    |  |  |  |
|                       |                                                                                                    |  |  |  |
|                       |                                                                                                    |  |  |  |
|                       | Total Drugs Database Items (Based on applied filters): 0 Total Restricted Items (Based on applied filters): 0 Total Changes Made: 0                                                                                                    |  |  |  |
|                       |                                                                                                    |  |  |  |

6. From there, set the filter to *Show Restricted Items Only*.

## **Revision History**

| Version Number                                                                         | Date       | Revision Details | Author(s)            |  |
|----------------------------------------------------------------------------------------|------------|------------------|----------------------|--|
| 1.0                                                                                    | 18/08/2023 |                  | Joanne Hibbert-Gorst |  |
|                                                                                        |            |                  |                      |  |
| Not to be reproduced or copied without the consent of AAH Pharmaceuticals Limited 2023 |            |                  |                      |  |

## Contact us

For more information contact: **Telephone: 0344 209 2601**